1- Télécharger l'application « Bureau à distance Microsoft » dans le Windows store

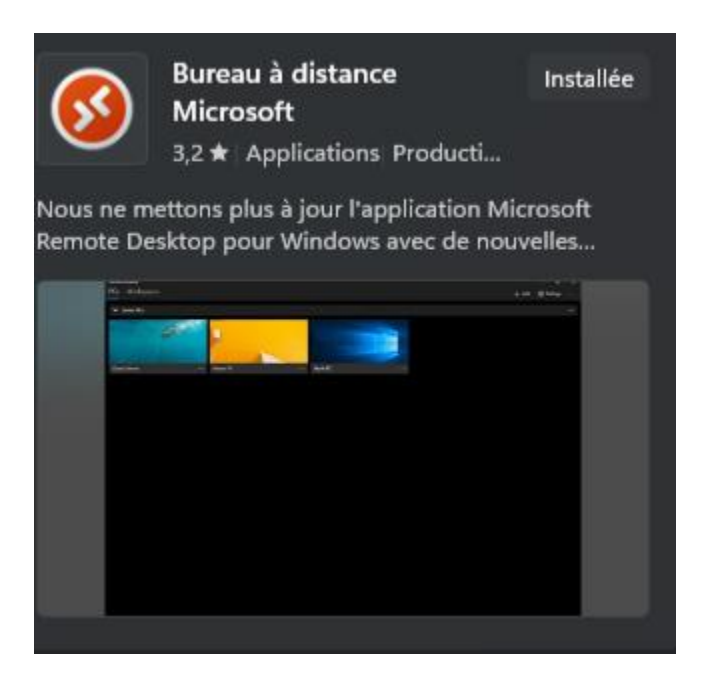

2 - Ouvrir l'application et cliquer sur « + Ajouter » en haut à droite

| Bureau à distance | $\sim$                     | <u> </u>   | ×   |
|-------------------|----------------------------|------------|-----|
| PC                | 🙂 Commentaires 🕇 + Ajouter | Paramètres |     |
|                   |                            |            |     |
| ✓ PC enregistrés  |                            |            | ••• |

3 - Dans le champ « Nom de l'ordinateur », entrez « desi.iro.umontreal.ca »

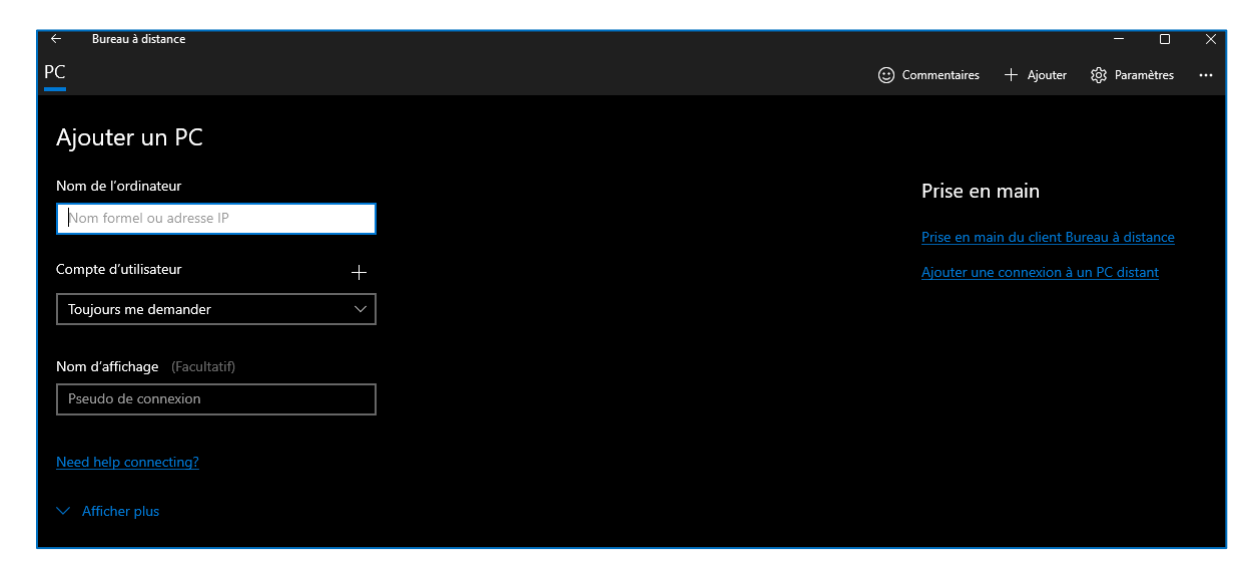

4 – Cliquez sur « Enregistrer »

| ← Bureau à distance<br>PC    |   |   |
|------------------------------|---|---|
| Ajouter un PC                |   |   |
| Nom de l'ordinateur          |   |   |
| desi.iro.umontreal.ca        |   |   |
| Compte d'utilisateur         | + |   |
| Toujours me demander         | ~ |   |
| Nom d'affichage (Facultatif) |   |   |
| Pseudo de connexion          |   |   |
|                              |   |   |
|                              |   |   |
|                              |   |   |
|                              |   |   |
|                              |   |   |
|                              |   |   |
|                              |   |   |
|                              |   |   |
|                              |   |   |
|                              |   |   |
|                              |   |   |
| Enregistrer Annuler          |   |   |
|                              |   | ľ |

5 – Vous allez voir une pastille avec le nom « desi.iro.umontreal.ca » apparaître à l'écran. Cliquez dessus

| РС                    |     |
|-----------------------|-----|
| ✓ PC enregistrés      |     |
|                       |     |
| desi.iro.umontreal.ca | ••• |
|                       |     |

6 – Entrez vos informations de connexion sous la forme suivante :

Nom d'utilisateur : <u>compteDIRO@ads.iro.umontreal.ca</u>

Mot de passe : votre mot de passe du DIRO

## Cliquez sur "Connexion" ensuite

| Ouvrir une session                                                                                        |         |  |  |
|----------------------------------------------------------------------------------------------------|---------|--|--|
| Le nom d'utilisateur et le mot de passe utilisés pour la<br>connexion au PC distant n'ont pas fonctionné. |         |  |  |
| Essayez un autre compte et réssayez.                                                                      |         |  |  |
| Nom d'utilisateur                                                                                         |         |  |  |
| utilisateur@contoso.com                                                                                   |         |  |  |
| Mot de passe                                                                                              |         |  |  |
| Entrer un mot de passe                                                                                    |         |  |  |
|                                                                                                    |         |  |  |
|                                                                                                    |         |  |  |
|                                                                                                    |         |  |  |
|                                                                                                    | Annuler |  |  |

7 – Une fenêtre avec « Accepter le certificat et établir la connexion » apparaîtra. Cliquez sur « Connecter quand même »

| Accepter le certificat et établir la<br>connexion ?                          |  |  |
|------------------------------------------------------------------------------|--|--|
| Nom du PC :<br>desi.iro.umontreal.ca                                         |  |  |
| La connexion à ce PC peut présenter des risques pour les raisons suivantes : |  |  |
| certificat non approuvé                                                      |  |  |
| Voulez-vous quand même vous connecter ?                                      |  |  |
| Ne plus redemander pour ce certificat                                        |  |  |
|                                                                              |  |  |
| Connector guand mana Angular                                                 |  |  |
| Connecter quand meme Annuler                                                 |  |  |

8 – Vous devriez maintenant avoir accès à une de nos machines.

9 – Pour vous déconnecter, placer le curseur en haut à droite de l'écran et cliquez sur « Déconnecter »